BP ソフト接続不具合修正方法

- 1. すでにインストールされている BP ソフトをアンインストールします。
- 2. 再度 BP ソフトのセットアップを行い、以下の画面まで進みます。

| 過 ビームピストル                                                                | _   |                 | ×      |  |
|--------------------------------------------------------------------------|-----|-----------------|--------|--|
| インストール フォルダーの選択                                                          |     |                 |        |  |
| インストーラーは次のフォルダーへ ビームピストル をインストールします                                      |     | л <i>4</i> °, т |        |  |
| このフォルダーにインストールするには[次へ]をクリックしてください。<br>トールするには、アドレスを入力するか[参照]をクリックしてください。 | リノオ | ·//>/~          | 477    |  |
| フォルダー( <u>F</u> ):                                                       |     |                 |        |  |
| C¥Program Files (x86)¥ビームピストル¥                                           |     | 参照(             | R)     |  |
|                                                                          | デ   | ィスク領            | 諴域(D)  |  |
| ビームピストル を現在のユーザー用か、またはすべてのユーザー用にインストールします:                               |     |                 |        |  |
| ●すべてのユーザー(E)                                                             |     |                 |        |  |
| ○このユーザーのみ(M)                                                             |     |                 |        |  |
| キャンセル < 戻る(B)                                                            |     | 次个              | √(N) > |  |

3. 上記画面の際、インストール場所を変更します。[参照(R)]をクリックして Program Files のフォルダを選択します。

| 记 フォルダーの参照                       | ×              |  |  |  |
|----------------------------------|----------------|--|--|--|
| 参照( <u>B</u> ): 📄 Program F      | iles 🗸 🖻 🛍     |  |  |  |
| Dell 📄 Wir                       | ndows10Upgrade |  |  |  |
| Program Files                    | このフォルダを選択して    |  |  |  |
| Program Files (x86)              | OK ボタンを押します    |  |  |  |
| Users                            |                |  |  |  |
|                                  |                |  |  |  |
| レ<br>フォルダー(E): C:¥Program Files¥ |                |  |  |  |
|                                  |                |  |  |  |
|                                  | OK キャンセル       |  |  |  |

4. その後は従来通りの操作を行いインストールを完了させてください。